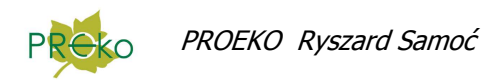

# Zmiany wprowadzone do programu "Emisja c/s" dla Windows w 2016 r.

### Grudzień

Program może obliczać niepewność składu gazów na podstawie świadectwa kalibracji wybranego analizatora gazów. W celu uwzględnienia niepewności  $O_2$  i  $CO_2$  należy na liście zanieczyszczeń umieścić  $O_2$  i  $CO_2$  wpisując kody CAS odpowiednio 7782-44-7 i 124-38-9.

Na liście sensorów w oknie edycji aparatury należy dodać  $O_2 \ i \ CO_2$  .

W oknie świadectw kalibracji analizatorów gazów należy wpisać niepewność  $O_2$  i  $CO_2$  przy czym wartości prawdziwe będą podawane w procentach objętościowych (program rozpozna substancje i ustawi odpowiednie jednostki miar).

W przypadku gdy w danej sesji pomiarowej wybrano analizator z sensorami O<sub>2</sub> i CO<sub>2</sub> program będzie obliczał niepewność ze świadectw kalibracji, w przeciwnym przypadku przyjmie domyślną wpisywaną w menu "Opcje/Opcje wprowadzania danych" na stronie "Metodyki i niepewności pomiarów".

W oknie kalibracji analizatorów gazów można wprowadzać niepewność bezwzględną, a program obliczy z niej niepewność względną, procentową.

W oknie kalibracji pyłomierzy można zamiast wprowadzania niepewności odczytu ciśnienia dynamicznego wprowadzać niepewność pomiaru prędkości gazów w kanale. Dodane zestawienie wprowadzonych świadectw. W dodatkowym menu obok przycisku "Dodaj" można wybrać komendę "Klonuj" pozwalającej na utworzenie kopii bieżącego rekordu np. w celu wpisania innego numeru rurki spiętrzającej.

Ponadto niepewność gęstości gazów może być obliczana z niepewności O<sub>2</sub> i CO<sub>2</sub> i CO pochodzącej ze świadectw kalibracji aspiratora ( po włączeniu opcji).

W oknie opcji raportu wg. rozporządzenia można zmienić katalog , z którego pobierane są pliki wzorców

### Wrzesień

W wzorcu raportu wg. rozporządzenia można dodać nagłówki i stopki (podczas edycji np. w Wordzie), Mogą one zawierać pola interpretowane przez program jak np.:

{data} (bieżąca data), {nr\_pomiaru}, {data\_pomiaru}, {nr\_zlecenia}, {nazwa\_podmiotu}

### Lipiec

W oknie danych obiektu, na stronie danych pozwolenia, można wprowadzać emisję dopuszczalną w różnych jednostkach dla poszczególnych substancji ( np. w kg/h i mg/m<sup>3</sup>). W tym celu należy wybrać u dołu opcję "Różne jednostki", wtedy pojawi się w tabeli dodatkowa kolumna do wyboru jednostek miary dla poszczególnych substancji.

### Kwiecień

Można dodawać do niepewności pomiaru stężenia, niepewności wynikającą z przeliczenia stężenia na inne warunki. Uwzględniane są następując przypadki oraz ich złożenia:

- przeliczanie na inne warunki ciśnienia i temperatury
- przeliczanie z gazu wilgotnego na gaz suchy i odwrotnie
- przeliczanie na inną zawartość tlenu (dotyczy spalania energ.)

W menu "Wydruki" postał dodany raport zawierający niepewności przeliczeń.

W wydruku wg. wzoru z rozporządzenia niepewności stężeń są obliczane jako niepewności złożone z niepewności określenia stężenia oraz niepewności wszystkich zastosowanych przeliczeń.

# Marzec

1. Można importować parametry gazu w kanale z raportów przepływomierza DFM 1197.

|         | ·····                       |  |  |  |
|---------|-----------------------------|--|--|--|
|         | Wpisywane:                  |  |  |  |
|         | 🔿 mm płynu                  |  |  |  |
|         | e prędkość m/s              |  |  |  |
|         | 🔘 ciśnienie dynamiczne, Pa  |  |  |  |
|         | 🔘 ciśnienie dynamiczne, hPa |  |  |  |
|         |                             |  |  |  |
| 📌 z DFM | 1197                        |  |  |  |

2. W przypadku aspiracyjnych pomiarów stężeń gazów można importować ilość przepuszczonego gazu, temperaturę i podciśnienie w aspiratorze z plików zapisywanych przez aspiratory ASP3 firmy LAT Sp. z o.o.

| Pomiar stężenia fenolu        |        |      |           |
|-------------------------------|--------|------|-----------|
| Zawartość substancji w próbie | 119    | рд   |           |
| Ilość przepuszczonego gazu    | 0,0199 | m3   |           |
| Podciśnienie w aspiratorze    | 53     | mmHg | 📌 z ASP 3 |
| Temperatura w aspiratorze     | 22     | °C   |           |

- 3. Dodane jednostki miary pomiaru ciśnienia statycznego hPa i dynamicznego hPa.
- 4. W menu "Narzędzia" dodana komenda "Terminal" otwierająca okno, w którym można przesyłać i odbierać teksty przez port szeregowy RS-232.

# Luty

W oknie do wpisywania kalibracji analizatorów gazów umożliwiono wpisania niepewności dodatkowych składowych mających wpływ na niepewność pomiaru stężenia gazu np. niepewności związanej z dryftem charakterystyki metrologicznej analizatora.

W celu wpisania dodatkowych składowych należy kliknąć przycisk "Dodatk. Składowe".

Pomiar ciśnienia dynamicznego lub prędkości

W przypadku wpisania danych dodatkowych składowych , przycisk "Raport" wyświetli tabelę budżetu niepewności.